## 【無料お試しサイト】デジタルマーケティング戦略

[URL]https://app.edu-simulation.com/demo/dms/?lang=jp

| EDUardo     |                                            |
|-------------|--------------------------------------------|
| ┏ 科目のホームページ | デジタルマーケティング戦略                              |
|             | 〇 デジタルマーケティング戦略 -<br>Demo 1P<br>+新しいデモを始める |

デモサイトにアクセスしたら、[新しいデモを始める]をクリックします。

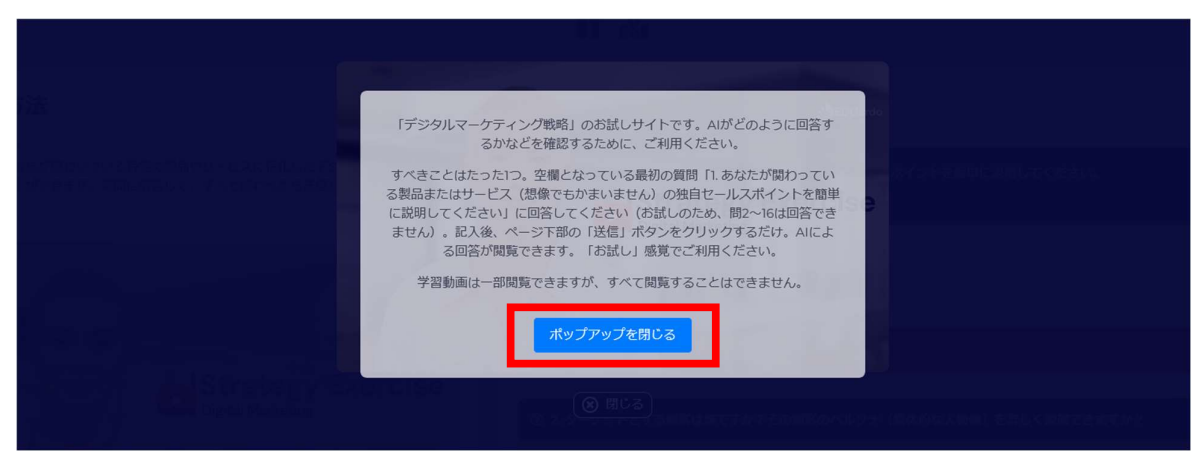

ポップアップが表示されますので、確認後、[ポップアップを閉じる]をクリックします。

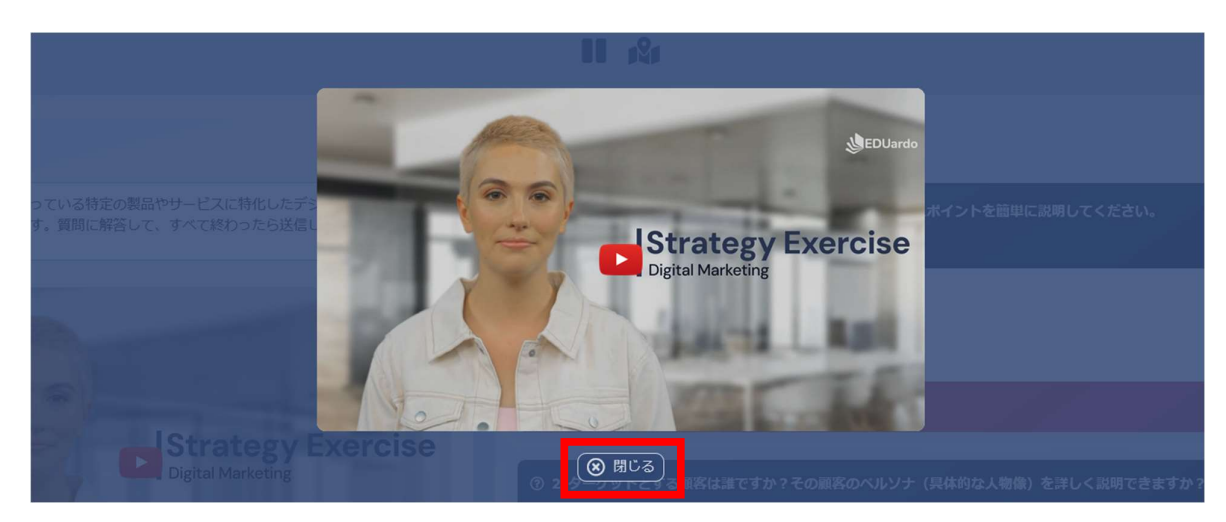

概要動画(57 秒)が表示されます。視聴しない場合は、[閉じる]をクリックします。

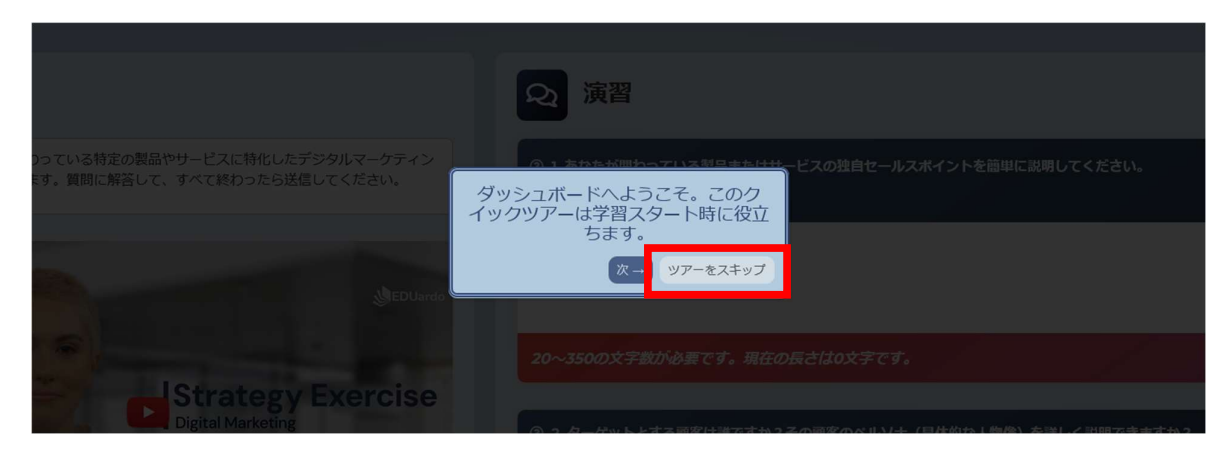

クイックツアーが表示されますので、[ツアーをスキップ]をクリックします。

| WEDUardo デジタルマーケティング戦略 残り時間: 59:53                                                     | ¢                                                                |  |  |  |
|----------------------------------------------------------------------------------------|------------------------------------------------------------------|--|--|--|
|                                                                                        | 残り時間: 59:53                                                      |  |  |  |
| 10 s2s                                                                                 |                                                                  |  |  |  |
| <b>三</b> 使用方法                                                                          | 22 演習                                                            |  |  |  |
| この凍習では、あなたが弱わっている特定の製品やサービスに特化したデジタルマーケティン<br>グ燃約をつくることができます。質問に解答して、すべて終わったら送信してください。 | ⑦ Ⅰ. あなたが限わっている製品またはサービスの独自セールスポイントを簡単に説明してください。                 |  |  |  |
| ()EDUardo                                                                              | ここに入力してください                                                      |  |  |  |
| IStrategy Exercise                                                                     | 20~350の文字数が必要です。現在の長さは0文字です。                                     |  |  |  |
| Digital Marketing                                                                      | ③ 2. ターゲットとする原料は波ですか? その原料のペルソナ (具体的な人物像)を浮しく説明できますか?            |  |  |  |
| A MARTINE                                                                              | 理想の顧客は大都市に住む比較的若い社会人で、テクノロジーに精通し、商品やサービスを通ぶ際、利便<br>性と品質を重視する人です。 |  |  |  |
|                                                                                        |                                                                  |  |  |  |

演習問題の1問目に取り組みます。

※2 問目~16 問目には自動で回答が入力されています。 ※この画面でも概要動画を見ることができます。

|                                                 | ① 16. デジタルマーケティングの活動に開して、追加しておきたい情報があれば記載してください。                                      |
|-------------------------------------------------|---------------------------------------------------------------------------------------|
|                                                 | データを定期的に分析し、業界トレンドを常に把握し、変化し続けるユーザーニーズに応えるべく、戦略<br>を常にブラッシュアップしてデジタルマーケティング活動を行っています。 |
|                                                 | 0~350の文字数が必要です。現在の長さは81文字です。                                                          |
|                                                 | ▲ 取り組みの状態を選択してください。<br>● 下書きを定存し、後で編集。<br>⑦ 最終版を送る<br>▼ 送信                            |
|                                                 |                                                                                       |
| © 2024 EDUardo Plc. [UD:20241212093649] 1.47 ms |                                                                                       |

回答の入力が完了したら、ページ下部にある[最終版を送る]を選択し、[送信]をクリックします。

| 强负转荷: 5637                                                                                            |                                                                                                    |  |  |  |
|----------------------------------------------------------------------------------------------------|----------------------------------------------------------------------------------------------------|--|--|--|
| II st                                                                                                 |                                                                                                    |  |  |  |
| 日 使用方法                                                                                                |                                                                                                    |  |  |  |
| この演習では、おなたが思わっている特定の影響やサービスに特化したデジタ、<br>「ゲジタルマー<br>とうございまし<br>の<br>Digital Manatage Strategy Exercise | <ul> <li>ケティング戦略1をお試しいただき、ありが<br/>た。フルビージョン(完成版)は以下でお買<br/>い求めください。</li> <li>オる提供された回答を分析すると、いくつかの重要な水<br/>つか見受けられます。</li> <li>ボップアップを閉じる</li> <li>イン式してあることを残みとしていますが、それだけで<br/>体的なメリットや他社登品との煙位社をさらに掘り下げ<br/>なのなどののもます。注意にしない面積低、たとれば我材の質や独自の教育メソットなどをアビールす</li> </ul> |  |  |  |
| Strategy Exercise                                                                                     |                                                                                                    |  |  |  |

ポップアップが表示されますので、[ポップアップを閉じる]をクリックします。 ※[購入]をクリックするとアオテンストアの商品ページが開きます。

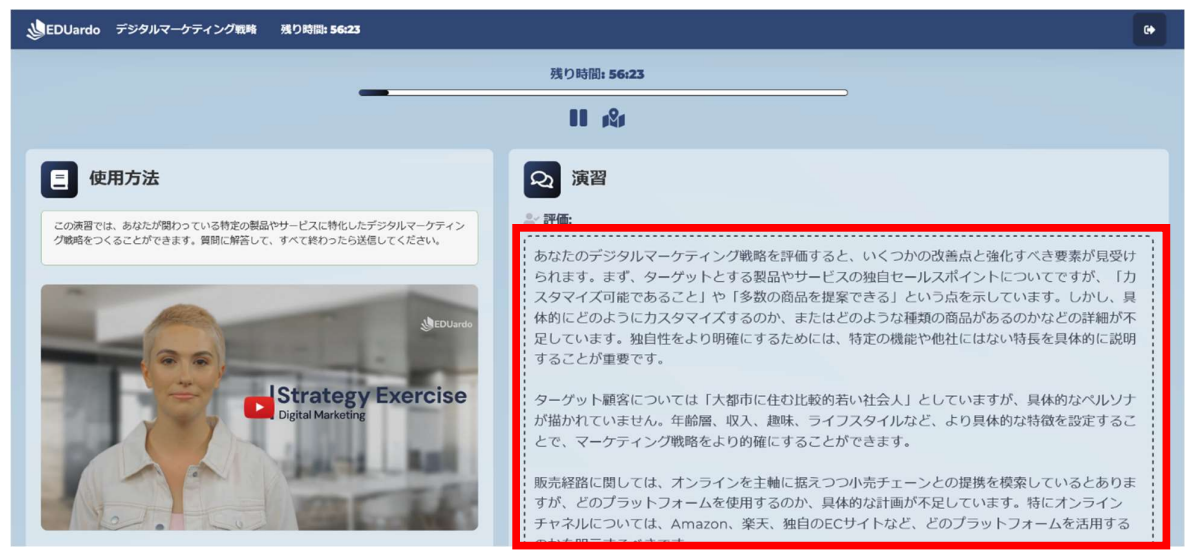

AI による評価が表示されます。1 問による回答のため、精度はあまり高くないことをご理解のうえ、お試しください。 1 問目~16 問目を通して回答することで、より精度の高い評価を受けることができます。「評価で指摘があった箇所 を改善→再度評価を受ける」を繰り返すことで、実践のビジネス現場で役立つ知識が得られます。 再度試したい場合は、以下 URL から同じ手順でお進みください。

[URL]<u>https://app.edu-simulation.com/demo/dms/?lang=jp</u>